## How to set up your IMAP e-mail address with Windows 10 mail

The following instructions will configure Windows 10 Mail for your mail account. This configuration will require your:

| Username        | This is the same as your e-mail address (ex. example@pspinc.com) |
|-----------------|------------------------------------------------------------------|
| Password        | The same password as your mail account                           |
| Incoming Server | imap.dreamersi.net                                               |

Outgoing Server (SMTP).. smtp.dreamersi.net

1a. If this is your first time using Windows 10 mail you will be presented with the Welcome screen. Click **Get started** to go to the accounts screen.

Click Add account to go to the Choose an account screen.

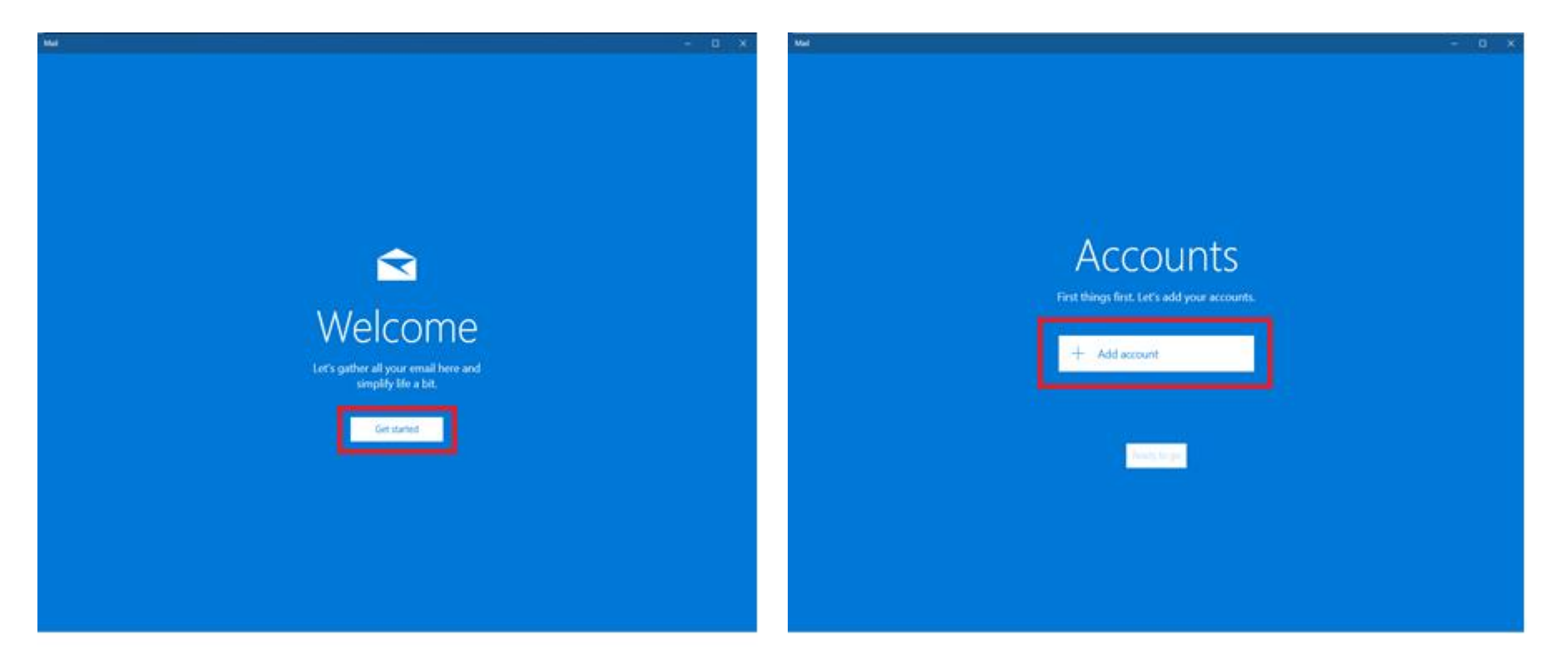

1b) If you have used Windows 10 Mail before you will want to click on the **gear icon** in the lower right, and a new column will open on the right, Settings.

Under settings select the first option, **Manage Accounts**, and then **Add account** to go to the Choose an account screen.

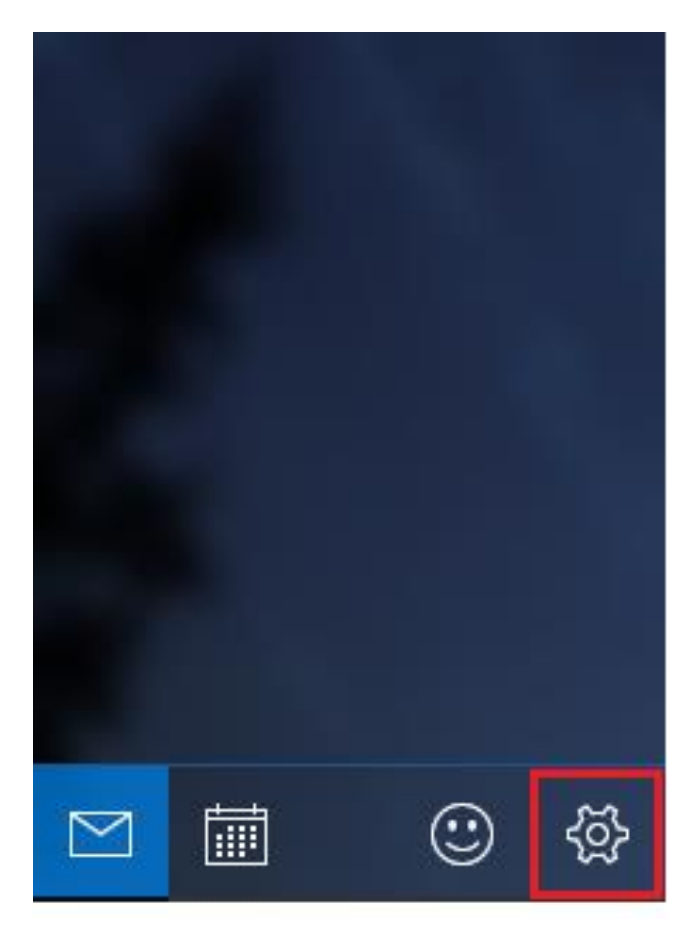

Settings Manage Accounts Personalization Quick Actions Automatic Replies Reading

2. On the Choose an account screen scroll to the bottom and select Advanced setup.

|                                    |       | × |
|------------------------------------|-------|---|
| Choose an account                  |       |   |
| E Exchange<br>Exchange, Office 365 |       |   |
| Google                             |       |   |
| Yahoo! Mail                        |       |   |
| iCloud                             |       |   |
| Other account<br>POP, IMAP         |       |   |
| Advanced setup                     |       |   |
|                                    | Close |   |

3. Select **Internet Email** POP or IMAP accounts that let you view your email in a web browser.

|                                                                                                    | × |
|----------------------------------------------------------------------------------------------------|---|
| Advanced setup<br>Choose the kind of account you want to setup. If you're not<br>sure, check with your service provider. |   |
| Exchange ActiveSync<br>Includes Exchange and other accounts that use Exchange ActiveSync.                                |   |
| POP or IMAP accounts that let you view your email in a web browser.                                                      |   |
|                                                                                                    |   |
|                                                                                                    |   |

4. Enter the following information (This is just an example) When you are done scroll down for the next set of fields.

| Account name          | John Doe           |
|-----------------------|--------------------|
| Your Name             | John Doe           |
| Incoming email server | imap.dreamersi.net |
| Account type          | IMAP4              |

| Account name                                                         |           |
|----------------------------------------------------------------------|-----------|
| John Doe                                                             |           |
| Your name                                                            |           |
| John Doe                                                             |           |
| , , , ,                                                              | uno nume. |
| Incoming email server<br>imap.dreamersi.net                          |           |
| Incoming email server<br>imap.dreamersi.net<br>Account type          |           |
| Incoming email server<br>imap.dreamersi.net<br>Account type<br>IMAP4 |           |

5. Enter the following information (This is just an example) When you are done scroll down for the final options.

| Email address   | john_doe@pspinc.cor  | n                    |
|-----------------|----------------------|----------------------|
| User Name       | john_doe@pspinc.con  | n                    |
| Password        | The same password as | s your email account |
| Outgoing (SMTP) | smtp.dreamersi.net   | :465                 |
| email server    |                      |                      |
| Internet er     | mail account         |                      |
| Email address   | 5                    | ^                    |
| john_doe@       | pspinc.com           |                      |

User name

john\_doe@pspinc.com

Examples: kevinc, kevinc@contoso.com, domain\kevinc

Password

•••••

Outgoing (SMTP) email server

smtp.dreamersi.net :465

 $\times$ 

Cancel

Sign in

6. For standard secure (SSL) setup you can simply leave the check boxes alone and just hit **Sign in** and you will be taken to the Windows 10 Mail main screen where it will start to download your mail.

| Internet email account                                |  |  |  |  |
|-------------------------------------------------------|--|--|--|--|
| Password                                              |  |  |  |  |
| •••••                                                 |  |  |  |  |
| Outgoing (SMTP) email server                          |  |  |  |  |
| smtp.dreamersi.net :465 ×                             |  |  |  |  |
| Outgoing server requires authentication               |  |  |  |  |
| Use the same user name and password for sending email |  |  |  |  |
| Require SSL for incoming email                        |  |  |  |  |
| Require SSL for outgoing email                        |  |  |  |  |
| Cancel Sign in                                        |  |  |  |  |

## Non-SSL Setngs Only

For non-SSL mail you will need to change the incoming and outgoing email servers and uncheck <u>Require SSL for incoming mail</u> and <u>Require SSL for outgoing mail</u> at the bottom before hitting **Sign in**.

Incoming email server....imap.dreamersi.netOutgoing (SMTP).....smtp.dreamersi.net

Cancel

Internet email account Password ..... Outgoing (SMTP) email server smtp.dreamersi.net :465 Outgoing server requires authentication Use the same user name and password for sending email Require SSL for incoming email Require SSL for outgoing email

Sign in